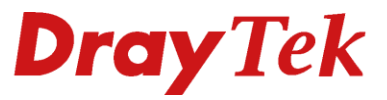

# Multi PVC/EVC RoutIT

Oray Tek

Your reliable networking solutions partner

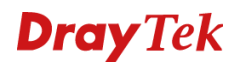

#### PPPoA en NAT + PPPoA en routing

RoutIT maakt gebruik van 2 keer PPPoA, waarbij de eerste PPPoA wordt gebruikt voor NAT en de tweede PPPoA wordt toegepast voor routing.

In deze handleiding wordt stap voor stap uitgelegd hoe de Vigor 2860 serie geconfigureerd kan worden voor RoutIT multi PVC/EVC.

De handleiding is gebaseerd op onderstaand netwerk schema. Gegevens zullen per locatie verschillen. Gebruik dit document enkel als referentie voor de te maken instellingen.

#### PPPoA en routing + PPPoA en NAT

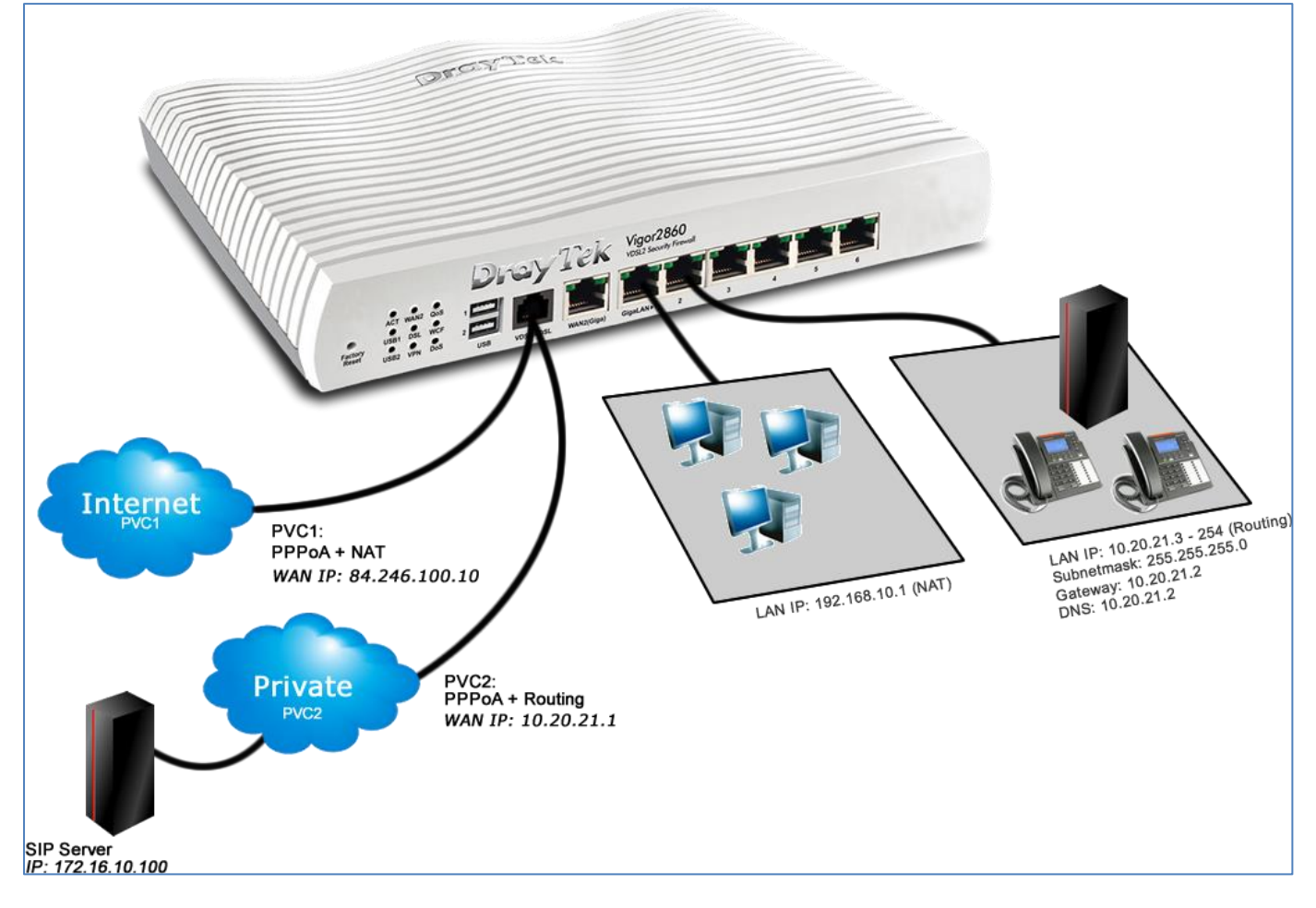

## Inhoudsopgave

| Inhoudsopgave                                | 3      |
|----------------------------------------------|--------|
| Multi PVC voor ADSL                          | 4      |
| Configuratie Internet<br>Configuratie 2e PVC | 4<br>5 |
| Multi EVC voor VDSL                          | 7      |
| Configuratie Internet<br>Configuratie 2e EVC | 7<br>8 |
| VLAN configuratie                            |        |
| LAN configuratie                             |        |
| Routering aanmaken                           |        |

### Multi PVC voor ADSL

#### Configuratie Internet

#### De Internetverbinding (PVC1) configureren

| Kies in het hoofdmenu voor:<br>WAN >> Internet Access.                                                                                                    | WAN<br>General Setup<br>Internet Access<br>Multi-PVCs<br>LAN<br>Load-Balance/Route Policy                                                                                                    |
|----------------------------------------------------------------------------------------------------|----------------------------------------------------------------------------------------------------|
| Selecteer bij WAN1 <b>Access Mode</b> de optie<br><b>PPPoE/PPPoA</b> en klik op <b>Details Page</b> .                                                                                                    | WAN >> Internet Access         Internet Access         Index Display Name       Physical Mode       Access Mode         WAN1       ADSL / VDSL2       [PPPoE / PPPoA v]       Details Page       IPv6         WAN2       Ethernet       None       v       Details Page       IPv6         WAN3       USB       None       v       Details Page       IPv6         Note : Only one WAN can support IPv6.                                                                                                    |
| Neem onderstaande gegevens over in de router.         -       PPPoE/PPPoA       Enable         -       Multi-PVC channel       Channel 1         KPN ADSL       0         -       VPI       0         -       VCI       33         BBNED ADSL       0         -       VPI       0         -       VCI       35         -       Encapsulation       VCMUX         -       Protocol       PPPoA         -       Modulation       Multimode         -       Username       Uw volledige gebruikersnaam         -       Password       Uw wachtwoord | WAN 1         PPPOE / PPPoA       MPoA / Static or Dynamic IP       IPv6 <ul> <li>Enable</li> <li>Disable</li> <li>ISP Access Setup</li> <li>Username</li> <li>Gebruikersnaam</li> <li>Password</li> <li>Separate Account for ADSL</li> <li>PPP Authentication</li> <li>PPP Authentication</li> <li>PPPOA Y</li> <li>Modulation</li> <li>Multimode</li> <li>Fixed IP O'res ® No (Dynamic IP)</li> <li>Fixed IP O'res ® No (Dynamic IP)</li> <li>Fixed IP O'res ® No (Dynamic IP)</li> <li>Fixed IP O'res ® No (Dynamic IP)</li> <li>Fixed IP O'res ® No (Dynamic IP)</li> <li>Fixed IP Address</li> <li>Specify a MAC Address</li> <li>Specify a MAC Address</li> <li>MAC Address: ID (Max:1492)</li> <li>MTU</li> <li>Id92 (Max:1492)</li> </ul> |
| Als uw instellingen correct zijn ingevoerd zal het<br>scherm hiernaast verschijnen.<br>Selecteer de optie <b>Using current configuration</b> .<br>Klik vervolgens op <b>OK</b> om verder te gaan.<br>Klik na ongeveer 10 seconden op de Hyperlink<br><u>http://192.168.1.1:80</u><br>Nu zal het hoofdmenu van de router weer verschijnen<br>en zal de internetverbinding na ongeveer 1 minuut<br>actief zijn.                                                                                                    | System Maintenance >> Reboot System         Reboot System         Image: Constraint of the system of the system maintenance and the system         System Maintenance >> Reboot System         Reboot System         Reboot System         Reboot System         Reboot System         Reboot System         Image: Router is restarting. Please wait for around 10 seconds. After booting router, you could click the following URL LAN 1: http://192.168.1.180 to connect to router's homepage again.                                                                                                    |
| De verbinding kunt u controleren door de onderstaande stappen te volgen.                                                                                                    |                                                                                                    |

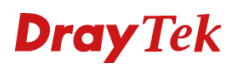

#### Configuratie 2<sup>e</sup> PVC

#### WAN5/PVC2 configureren

| Kies in het hoofdmenu voor:<br>WAN >> Multi-PVCs.                   |                             | Online Status<br>WAN<br>General Setup<br>Internet Access<br>Multi-PVCs<br>LAN                                                                                                    |                                                                                       |
|---------------------------------------------------------------------|-----------------------------|----------------------------------------------------------------------------------------------------|---------------------------------------------------------------------------------------|
| Klik in het Tabblad General op <b>WAN</b> bij<br>Channel <b>5</b> . |                             | WAN >> Multi-PVCs           Multi-PVCs         General         Advanced           Channel         Enable         WAN Type         VPI/VCI         VLAN Tag         Port-based Bridge           1         Yes         ADSL         0/33         None         2           2         Yes         Ethernet(WAN2)         None         2           3         No         ADSL         1/43         None         Enable         P1         P2         P3           4         No         ADSL         1/44         None         Enable         P1         P2         P3           5         WAN5         No         ADSL         1/45         None         Enable         P1         P2         P3           6         WAN6         No         ADSL         1/45         None         Enable         P1         P2         P3           7         WAN7         No         ADSL         1/47         None         Enable         P1         P2         P3           8         No         ADSL         1/48         None         Enable         P1         P2         P3                                        | e<br>P4 P5 P6<br>P4 P5 P6<br>P4 P5 P6<br>P4 P5 P6<br>P4 P5 P6<br>P4 P5 P6<br>P4 P5 P6 |
| Neem onderstaande geg                                               | evens over in de router.    | WAN >> Multi-PVCs >> Channel 5                                                                                                    |                                                                                       |
| - Multi PVC Channel                                                 | Enable                      | Multi-PVC Channel 5:  Enable O Disable                                                                                                    |                                                                                       |
| - WAN Type                                                          | ADSL                        | General Settings                                                                                                    |                                                                                       |
| KPN ADSL                                                            |                             | VPI         0         QoS Type         rtVBR         V           VCI         34         PCR         0         0         0         0         0         0         0         0         0         0         0         0         0         0         0         0         0         0         0         0         0         0         0         0         0         0         0         0         0         0         0         0         0         0         0         0         0         0         0         0         0         0         0         0         0         0         0         0         0         0         0         0         0         0         0         0         0         0         0         0         0         0         0         0         0         0         0         0         0         0         0         0         0         0         0         0         0         0         0         0         0         0         0         0         0         0         0         0         0         0         0         0         0         0         0         0         0 |                                                                                       |
| - VPI                                                               | 0                           | Protocol PPPoA SCR 0<br>Encapsulation VC MUX MBS 0<br>Add VLAN Header                                                                                                    |                                                                                       |
| - VCI                                                               | 34                          | Priority 0                                                                                                    |                                                                                       |
| - QoS Type                                                          | rtVBR                       | Open Port-based Bridge Connection for this Channel<br>Service Type Normal V                                                                                                    |                                                                                       |
| - Protocol                                                          | РРРоА                       | Physical Members P1 P2 P3 P4 P5 P6                                                                                                    |                                                                                       |
| - Encapsulation                                                     | VCMUX                       |                                                                                                    |                                                                                       |
| BBNED ADSL                                                          |                             | WAN Connection Detection Mode ARP Detect                                                                                                    |                                                                                       |
| - VPI                                                               | 0                           | Ping IP<br>TTL:                                                                                                    |                                                                                       |
| - VCI                                                               | 37                          | PPPoE/PPPoA Client MPoA (RFC1483/2684)<br>ISP Access Setup © Obtain an IP address automatically                                                                                                    |                                                                                       |
| - QoS Type                                                          | rtVBR                       | ISP Name pvc2 Router Name Vigor<br>Username gebruikersnaam Domain Name                                                                                                    | *                                                                                     |
| - Protocol                                                          | PPPoA                       | Password wachtwoord ": Required for some ISPs PPP Authentication PAP or CHAP V  Specify an IP address                                                                                                    |                                                                                       |
| - Encapsulation                                                     | VCMUX                       | ZAlways On IP Address<br>Idle Timeout -1 second(s) Subnet Mask                                                                                                    |                                                                                       |
|                                                                     |                             | IP Address From ISP Gateway IP Address Fixed IP O Yes  No (Dynamic IP) DNS Server IP Address                                                                                                    |                                                                                       |
| - Open WAN interface                                                | Enable                      | Fixed IP Address Primary IP Address 8.8.8.8<br>Secondary IP Address 8.8.4.4                                                                                                    |                                                                                       |
| - WAN Application                                                   | Management                  |                                                                                                    |                                                                                       |
| PPPoE/PPPoA Client ISP access setup                                 |                             |                                                                                                    |                                                                                       |
| - Username                                                          | Uw volledige gebruikersnaam |                                                                                                    |                                                                                       |
| - Password                                                          | Uw wachtwoord               |                                                                                                    |                                                                                       |
| - Always On                                                         | Enable                      |                                                                                                    |                                                                                       |
| - Fixed IP                                                          | No                          |                                                                                                    |                                                                                       |
| Klik op <b>OK</b> om de instellingen toe te passen.                 |                             |                                                                                                    |                                                                                       |

#### De verbindingen controleren

| PVC1 Internet<br>Kies in het hoofdmenu voor:<br>Online Status>>Physical Connection                                                                                                    | Online Status Physical Connection Virtual WAN WAN LAN                                                                                                    |
|----------------------------------------------------------------------------------------------------|----------------------------------------------------------------------------------------------------|
| De huidige status van de router verschijnt.<br>Als de waarden "groen" zijn weergegeven bij <b>WAN1</b><br>geeft dit aan dat de verbinding correct is ingesteld en<br>actief is.              | Online Status           Physical Connection         System Uptime: 0day 0:1:10           IPv4         IPv6           LAN Status         Primary DNS: 8.8.8.8         Secondary DNS: 8.8.4.4           IP Address         TX Packets         RX Packets           192.168.1.1         474         455           WAN 1 Status         >> Dial PPPoE           Enable         Line         Name         Mode         Up Time           Yes         ADSL         PPPoA         00:01:23         RX Packets         RX Rate(Bps)           82.14.12.12         112         8         246         14           WAN 2 Status         Enable         Line         Name         Mode         Up Time           Yes         Ethernet          00:00:00         IP         IP         GW IP         TX Packets         TX Rate(Bps)         RX Rate(Bps)           1P         GW IP         TX Packets         TX Rate(Bps)         RX Packets         RX Rate(Bps)           1P         GW IP         TX Packets         TX Rate(Bps)          0         0           1P         GW IP         TX Packets         TX Rate(Bps)         RX Packets         RX Rate(Bps)         - <td< th=""></td<> |
| WAN5/PVC2 (Routing)<br>Kies in het hoofdmenu voor:<br>Online Status>>Virtual WAN                                                                                                    | Online Status<br>Physical Connection<br>Virtual WAN<br>WAN<br>LAN                                                                                                    |
| De status van de virtuele WANs van de router<br>verschijnt. Als de waarden "groen" zijn weergegeven<br>bij <b>WAN5</b> geeft dit aan dat de verbinding correct is<br>ingesteld en actief is. | Virtual WAN         System Uptime: 0:14:43           WAN 5 Status         Enable         Line         Name         Mode         Up Time         Application           Yes         ADSL         pvc2         PPP0A         00:02:45         Management           IP         GW IP         TX Packets         TX Rate(Bps)         RX Packets         RX Rate(Bps)           10:20:21.1         172.131.254.1         450         24         254         13           WAN 6 Status         Enable         Line         Name         Mode         Up Time         Application           Yes         ADSL          00:00:00         Management           IP         GW IP         TX Packets         TX Rate(Bps)         RX Packets         RX Rate(Bps)             0         0         0         0         0           WAN 7 Status         Enable         Line         Name         Mode         Up Time         Application           Yes         ADSL          0         0         0         0         0           Yes         ADSL          0         0         0         0         0           Yes         ADSL<                                                                    |

Ga naar pagina 10 om verder te gaan met de configuratie.

### Multi EVC voor VDSL

#### Configuratie Internet

### De internetverbinding (EVC2) configureren

| Kies in het hoofdmenu voor:<br><b>WAN &gt;&gt; General setup</b> .                                                                                                    | WAN<br>General Setup<br>Internet Access<br>Multi-PVCs<br>LAN                                                                                                    |
|----------------------------------------------------------------------------------------------------|----------------------------------------------------------------------------------------------------|
| Klik onder Index op <b>WAN1</b> .                                                                                                    | Load Balance Mode:     Auto Weight       Setup     Physical     Line Speed(Kbps)       Index     Enable     Mode/Type       WAN1     V     VDSL2/-     0 / 0       Always On       WAN2     V     Ethernet/Auto negotiation     0 / 0       WAN3     V     UDSL/-     0 / 0       WAN3     V     UDSH/-     0 / 0       Always On     Maxys On       WAN3     V     UDSH/-       O / 0     Always On       Note: The line speed setting of WAN Interface is available only when According to Line Speed is selected as the Load Balance Mode.                                                                                                    |
| Verander de optie "VLAN Tag insertion" voor<br>Customer (TPID 0x8100) naar <b>Enable</b> .<br>Plaats bij de veld "Tag value" het getal <b>6</b><br>Klik vervolgens op <b>OK</b> om verder te gaan. | WAN 1         Enable:       Yes •         Display Name:       •         Physical Mode:       VDSL2         DSL Mode:       VDSL2 only •         DSL Modem Code:       Default •         UDE       •         DSL Modem Code:       Default •         UpLink       0         UpLink       0         VLAN Tag insertion       Customer (TPID 0x8100)         VLAN Tag insertion       Customer (TPID 0x8100)         Active Mode:       Disable •         Tag value       Priority         0       0         (0~4095)       (0~7)         VDSL2       Enable •         Tag value       Priority         6       0         0       0         (0~4095)       (0~7)                                                                                                    |
| Kies in het hoofdmenu voor:<br>WAN >> Internet Access.                                                                                                    | WAN<br>General Setup<br>Internet Access<br>Multi-PVCs<br>LAN<br>Load-Balance/Route Policy                                                                                                    |
| Selecteer bij WAN1 <b>Access Mode</b> de optie <b>PPPoE/PPPoA</b> en klik op <b>Details Page</b> .                                                                                                 | WAN >> Internet Access         Internet Access         Index Display Name       Physical Mode       Access Mode         WAN1       ADSL / VDSL2       [PPPoE / PPPoA V]       Details Page       [Pv6         WAN2       Ethernet       None       V       Details Page       [Pv6         WAN3       USB       None       V       Details Page       [Pv6         Note : Only one WAN can support IPv6.       V       V       V       V                                                                                                    |
| Neem onderstaande gegevens over in de router.<br>- PPPoE/PPPoA <b>Enable</b><br>- Protocol <b>PPPoE</b>                                                                                            | WAN 1     PPPoE / PPPoA     MPoA / Static or Dynamic IP     IPv6 <ul> <li>Enable</li> <li>Disable</li> <li>ISP Access Setup</li> <li>Username</li> <li>gebruikersnaam</li> <li>Password</li> <li>wachtwoord</li> <li>VPI</li> <li>VCI</li> <li>Sister and</li> <li>PPA uthentication</li> <li>PAP or CHAP V</li> <li>PAP or CHAP V</li> <li>PA</li></ul> |
| <ul> <li>Username Uw volledige gebruikersnaam</li> <li>Password Uw wachtwoord</li> <li>Klik op OK om de instellingen toe te passen.</li> </ul>                                                     | Encapsulating Type       VC MUX       Idle Timeout       Idle Timeout       Iscore (s)         Protocol       IPPOE        IP Address From ISP       WAN IP Alias         PPPOE Pass-through       Fixed IP       Yes ® No (Dynamic IP)         Prot Wired LAN       Enclose (s)       If Address         WAN Connection Detection       Opfault MAC Address       Specify a MAC Address         Mode       ARP Detect        MAC Address:       00 -1D -AA ;AE +B6 -51         Index(1-15) in Schedule Setup:       =>       , , , , , , , , , , , , , , , , , , ,                                                                                                    |

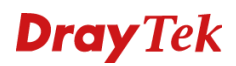

٦

#### Configuratie 2<sup>e</sup> EVC

## WAN5/EVC2 configureren

| Kies in het hoofdmenu voor:<br>WAN >> Multi-PVCs. |                                                                                              | oor:                                                                                | Online Status<br>WAN<br>General Setup<br>Internet Access<br>Multi-PVCs<br>LAN                                                                                                    |
|---------------------------------------------------|----------------------------------------------------------------------------------------------|-------------------------------------------------------------------------------------|----------------------------------------------------------------------------------------------------|
| Klik<br>Cha                                       | in het Tabblad Gener<br>nnel <b>5</b> .                                                      | ral op <b>WAN</b> bij                                                               | WAN >> Multi-PVCs           General         Advanced           Channel Enable         WAN Type         VPI/VCI         VLAN Tag         Port-based Bridge           1         Yes         ADSL         0/33         None         2           2         Yes         Ethernet(WAN2)         None         3         No         4           3.         No         ADSL         1/43         None         Enable         P1         P2         P3         P4         P5         P6           4.         No         ADSL         1/45         None         Enable         P1         P2         P3         P4         P5         P6           5.         WAN5         No         ADSL         1/45         None         Enable         P1         P2         P3         P4         P5         P6           5.         WAN6         No         ADSL         1/45         None         Enable         P1         P2         P3         P4         P5         P6           5.         WAN6         No         ADSL         1/47         None         Enable         P1         P2         P3 |
| Nee<br>-<br>-<br>-<br>-<br>-                      | m onderstaande geg<br>Multi PVC Channel<br>WAN Type<br>VLAN Tag<br>Protocol<br>Encapsulation | evens over in de router.<br>Enable<br>VDSL<br>7<br>PPPoE<br>VCMUX                   | Multi-PVC Channel 5:        Enable       Disable         WAN Type :       VDSL       V         General Settings       VLAN Header         VLAN Header       VLAN Tag:       7         Priority:       0        0         Note:       Tag value must be set between 1~4095 and unique for each channel.<br>Only one channel can be untagged (equal to 0) at a time.       0         Open Port-based Bridge Connection for this Channel       Physical Members         P1       P2       P3       P4       P5       P6                                                                                                    |
| -<br>-<br>-<br><i>ISP</i><br>-<br>-               | Open WAN interface<br>WAN Application<br>WAN Setup<br>access setup<br>Username<br>Password   | Enable<br>Management<br>PPPoE/PPPoA<br>Uw volledige gebruikersnaam<br>Uw wachtwoord | Note:       P1 is reserved for NAT use, and cannot be configured for bridge mode.         Ø Open WAN Interface for this Channel         WAN Application:       Management V         WAN Setup:       [PPPoE/PPPoA V         ISP Access Setup       WAN IP Network Settings         Username       Obtain an IP address automatically         Router Name       Domain Name         PPP Authentication       PAP or CHAP V         Ø Always On       Idle Timeout         Idle Timeout       1         Fixed IP       Yes ® No (Dynamic IP)         Fixed IP Address       Primary IP Address         B88.8       Primary IP Address                                                                                                    |
| -<br>-<br>Klik                                    | Always On<br>Fixed IP<br>op <b>OK</b> om de instelli                                         | Enable<br>No<br>ngen toe te passen.                                                 | Secondary IP Address 8.84.4                                                                                                    |

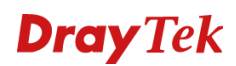

#### De verbindingen controleren

| PVC1 Internet<br>Kies in het hoofdmenu voor:<br>Online Status>>Physical Connection                                                                                                    | Online Status Physical Connection Virtual WAN WAN LAN                                                                                                    |
|----------------------------------------------------------------------------------------------------|----------------------------------------------------------------------------------------------------|
| De huidige status van de router verschijnt.<br>Als de waarden "groen" zijn weergegeven bij <b>WAN1</b><br>geeft dit aan dat de verbinding correct is ingesteld en<br>actief is.                                                                  | Online Status         System Uptime: 0day 0:1:10           IPv4         IPv6           LAN Status         Primary DNS: 8.8.8.8         Secondary DNS: 8.8.4.4           IP Address         TX Packets         RX Packets           192.168.1.1         474         455           WAN 1 Status         >> Dial PPPoE           Enable         Line         Name         Mode         Up Time           Yes         ADSL         PPPoA         00:01:23         RX Packets         RX Packets           82.14.12.123         82.14.12.1         112         8         246         14           WAN 2 Status         Enable         Line         Name         Mode         Up Time           Yes         Ethernet          0         0         0           IP         GW IP         TX Packets         TX Rate(Bps)         RX Packets         RX Rate(Bps)           Yes         Ethernet          0         0         0         0           IP         GW IP         TX Packets         TX Rate(Bps)         RX Packets         RX Rate(Bps)           IP         GW IP         TX Packets         TX Rate(Bps)         RX Packets         RX Rate(Bps)           IP |
| WAN5/EVC2 (Routing)<br>Kies in het hoofdmenu voor:<br>Online Status >> Virtual WAN<br>De status van de virtuele WANs van de router<br>verschijnt. Als de waarden "groen" zijn weergegeven<br>bij WAN5 geeft dit aan dat de verbinding correct is | Online Status<br>Physical Connection<br>Virtual WAN       WAN<br>LAN     System Uptime: 0:14:43       WAN 5 Status<br>Enable     Line     Name     Mode     Up Time     Application       Yes     VOSL     pvc2     PPPOE     00:02:45     Management       IP     GW IP     TX Packets     TX Rate(Bps)     RX Packets     RX Rate(Bps)       10.20.21.1     172.131.254.1     450     24     254     13                                                                                                    |
| ingesteld en actief is.                                                                                                    | WAN 6 Status     Name     Mode     Up Time     Application       Yes     ADSL      00:00:00     Management       IP     GW IP     TX Packets     TX Rate(Bps)     RX Packets     RX Rate(Bps)        0     0     0     0       WAN 7 Status     Enable     Line     Name     Mode     Up Time     Application       Yes     ADSL      0     00:00:00     Management       IP     GW IP     TX Packets     TX Rate(Bps)     RX Packets     RX Rate(Bps)        0     0     0     0     0                                                                                                    |

### **VLAN** configuratie

#### VLAN configureren

| Kies in het hoofdmenu voor:<br>LAN >> VLAN            | WAN<br>LAN<br>General Setup<br>Static Route<br>VLAN<br>Bind IP to MAC<br>LAN Port Mirror<br>Web Portal Setup<br>Load-Balance/Route Policy<br>NAT |  |
|-------------------------------------------------------|----------------------------------------------------------------------------------------------------|--|
| De configuratie zoals hiernaast aangegeven krijgt als | VLAN Configuration                                                                                                    |  |
| doel, dat netwerkapparatuur aangesloten op LAN        | LAN VLAN Tag                                                                                                    |  |
| poort 1 en 2 gebruik maakt van WAN1. En apparatuur    | P1 P2 P3 P4 P5 P6 Subnet Enable VID Priority                                                                                                    |  |
| aangesloten op LAN poort 3 gebruikt WAN5 (PVC2) als   |                                                                                                    |  |
| internet interface                                    |                                                                                                    |  |
| internet internace.                                   |                                                                                                    |  |
| Configuratio                                          |                                                                                                    |  |
| conjiguratie                                          | VLAND                                                                                                    |  |
| VLANO P1,P2,P3 <b>LAN1</b>                            | Remit untagged device in P1 to access router                                                                                                    |  |
| VLAN1 P4,P5,P6 <i>LAN2</i>                            | 1. Tag based VLAN only applied for LAN Ports; 2. The set VLAN ID (VID) must be unique and not duplicate.                                         |  |
| Klik op <b>OK</b> om de instellingen toe te passen.   |                                                                                                    |  |

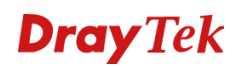

### LAN configuratie

#### LAN 2 configureren

| Kies<br>LAN                                                          | in het hoofdmenu v<br>I >> <b>General Setup</b>     | oor:                                                                                                    | WAN<br>LAN<br>General S<br>Static Rou<br>VLAN<br>Bind IP to<br>LAN Port<br>Web Porta             | etup<br>ite<br>MAC<br>Mirror<br>al Setup                                         |                                                                                                    |
|----------------------------------------------------------------------|-----------------------------------------------------|----------------------------------------------------------------------------------------------------|--------------------------------------------------------------------------------------------------|----------------------------------------------------------------------------------|----------------------------------------------------------------------------------------------------|
| Klik                                                                 | op <b>Details Page</b> bij Ir                       | ndex <b>LAN2</b> .                                                                                                    | General Setup<br>Index<br>LAN 1<br>LAN 2<br>LAN 3<br>LAN 4<br>LAN 5<br>LAN 6<br>IP Routed Subnet | Status         DHCP           V         V                                        | IP Address           192.168.10.1         Details Page         IPv6           192.168.2.1         Details Page         IPv6           192.168.3.1         Details Page         IPv6           192.168.4.1         Details Page         IPv6           192.168.5.1         Details Page         IPv6           192.168.6.1         Details Page         IPv6           192.168.0.1         Details Page         IPv6 |
| Nee                                                                  | em onderstaande geg                                 | evens over in de router.                                                                                                    | Lan 2 Ethernet TCP / IP an                                                                       | nd DHCP Setup                                                                    |                                                                                                    |
| -                                                                    | Network<br>Configuration<br>For Routing Usage       | Enable<br>Enable                                                                                                    | Network Configuration     Enable Disable     For NAT Usage     IP Address     Subnet Mask        | <ul> <li>For Routing Usage</li> <li>10.20.21.2</li> <li>255.255.255.0</li> </ul> | DHCP Server Configuration  © Enable Server  Disable Server Enable Relay Agent Start IP Address I0.20.21.3 IP Pool Counts Cateway IP Addrese I0.20.21.2                                                                                                    |
| -                                                                    | IP Address<br>Subnet Mask                           | Routed Subnet IP<br>eindigend op .2*<br>(WAN5/PVC2 WAN IP +1:<br>vb:<br>WAN5 IP: 10.20.21.1, dan<br>wordt het IP adres:<br>10.20.21.2)<br>Subnetmask behorend bij<br>het te routeren subnet |                                                                                                  |                                                                                  | autors     Count       autors     Count       DNS Server IP Address     District       Primary IP Address     0.0.0       Secondary IP Address     0.0.0                                                                                                    |
| -                                                                    | DHCP Server                                         | Enable Server                                                                                                    |                                                                                                  |                                                                                  |                                                                                                    |
| _                                                                    | Start IP address                                    | 10 20 21 v*                                                                                                    |                                                                                                  |                                                                                  |                                                                                                    |
| -                                                                    | Pool Count                                          | Aantal addressen voor                                                                                                    |                                                                                                  |                                                                                  |                                                                                                    |
| -                                                                    | Gateway IP address                                  | Het IP-Adres zoals eerder<br>opgegeven (10.20.21.2)*                                                                                                    |                                                                                                  |                                                                                  |                                                                                                    |
| * Genoemde IP-adressen zijn voorbeelden, en zijn<br>klant specifiek. |                                                     |                                                                                                    |                                                                                                  |                                                                                  |                                                                                                    |
| Klik                                                                 | Klik op <b>OK</b> om de instellingen toe te passen. |                                                                                                    |                                                                                                  |                                                                                  |                                                                                                    |

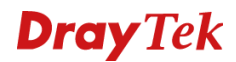

### **Routering aanmaken**

Door middel van Load-Balance/Route Policy kan verkeer worden gestuurd tussen de verschillende internetverbindingen/PVC's/EVC's.

Onderstaand voorbeeld maakt een routering aan naar PVC2/EVC2 voor alle apparaten in het 2<sup>e</sup> subnet.

#### Load-Balance/Route Policy

| Kies in het hoofdmenu vo<br>Load-Balance/Route Poli                                                                                                    | oor:<br><b>cy</b>                                                                      | WAN<br>LAN<br>Load-Balance/Route Policy<br>NA I<br>Firewall<br>User Management                                                                                                    |
|----------------------------------------------------------------------------------------------------|----------------------------------------------------------------------------------------|----------------------------------------------------------------------------------------------------|
| Open een vrije index om                                                                                                    | te bewerken.                                                                           | Set to Factory Default           Index Enable Protocol Interface         Interface Src Address Start         Src Address Start         Dest Poil         Dest Poil |
| Neem de gegevens over z<br>beschreven.<br>- Enable<br>- Protocol<br>- Source IP Start<br>- Source IP End<br>- Destination IP<br>- Destination port<br>- Interface | coals onderstaand<br>Enable<br>any<br>10.20.21.3<br>10.20.21.254<br>any<br>Any<br>WAN5 | Index: 1         Image: Criteria         Protocol       any         Source IP       any         Image: Criteria       Strip Start         Source IP       any         Image: Criteria       Strip Start         Destination IP       any         Destination Port       Dest IP Start         Destination Port       Dest Port Start         Send to if criteria matched         Interface       WAN5         Gateway IP       @ default gateway         Specific gateway       more options         More Failover To The Other WAN       Packet Forwarding to WAN via         O force Routing       force Routing                                                                                                    |
| - More options<br>Klik op <b>OK</b> om de instellir                                                                                                    | force Routing agen toe te passen.                                                      |                                                                                                    |

Na het aanmaken van deze instellingen kan er op LAN poort 3-6 apparatuur worden aangesloten dat middels DHCP een IP-adres krijgt uit het publiekelijke subnet. Wanneer deze apparaten communiceren zal dit over de 2<sup>e</sup> PVC worden gerouteerd. Hierbij wordt geen NAT toegepast.

#### Voorbehoud

We behouden ons het recht voor om deze en andere documentatie te wijzigen zonder de verplichting gebruikers hiervan op de hoogte te stellen. Afbeeldingen en screenshots kunnen afwijken.

#### **Copyright verklaring**

© 2019 DrayTek. Alle rechten voorbehouden. Niets uit deze uitgave mag worden vermenigvuldigd, opgeslagen in een geautomatiseerd gegevensbestand, of openbaar gemaakt, in enige vorm of op enige wijze, hetzij elektronisch, mechanisch, door fotokopieën, opnamen, of enige andere manier, zonder voorafgaande toestemming van de uitgever.

Voor zover het maken van kopieën uit deze uitgave is toegestaan op grond van artikel 16B Auteurswet 1912 j° het Besluit van 20 juni 1974, St.b. 351, zoals gewijzigd bij Besluit van 23 augustus 1985, St.b. 471 en artikel 17 Auteurswet 1912, dient men de daarvoor wettelijk verschuldigde vergoedingen te voldoen aan de Stichting Reprorecht. Voor het opnemen van gedeelte(n) uit deze uitgave in bloemlezingen, readers of andere compilatie- of andere werken (artikel 16 Auteurswet 1912), in welke vorm dan ook, dient men zich tot de uitgever te wenden. Ondanks alle aan de samenstelling van deze handleiding bestede zorg kan noch de fabrikant, noch de auteur, noch de distributeur aansprakelijkheid aanvaarden voor schade die het gevolg is van enige fout uit deze uitgave.

#### Registreren

U kunt via www.draytek.nl/registratie uw product registreren. Geregistreerde gebruikers worden per e-mail op de hoogte gehouden van nieuwe firmware versies en ontwikkelingen.

#### Trademarks

Alle merken en geregistreerde merken zijn eigendom van hun respectievelijke eigenaren.